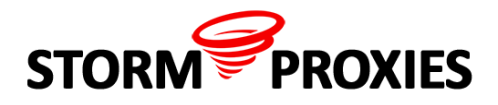

## Watch Video Tutorial at YouTube

## **Proxies Settings in Scrapebox for Storm Proxies**

The following guide is our recommendation for Scrapebox Users to use our proxies with Harvester to scrape search engines like Google and Bing.

First if you plan to use Harvester for scraping search engines, you should choose the option USA+EU for proxies location in member area, that you can distribute Scrapebox Threads between the maximum number of proxies that we have in pool.

| Choose Proxies Location: |               |   |  |
|--------------------------|---------------|---|--|
| 💿 USA+EU 🔵 USA           | O EU          |   |  |
|                          | Save Settings | ~ |  |
|                          |               |   |  |

Add Gateways IP:PORT to Scrapebox

| N 104.245   N 199.180   N 178.254   N 178.254 | s | IP      | Port | User | Pass |
|-----------------------------------------------|---|---------|------|------|------|
| N 199.180.<br>N 178.254.<br>N 178.254.        | Ν | 104.245 |      |      |      |
| N 178.254<br>N 178.254                        | Ν | 199.180 |      |      |      |
| N 178.254                                     | Ν | 178.254 |      |      |      |
|                                               | Ν | 178.254 |      |      |      |

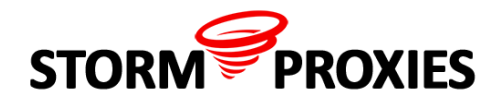

Then adjust the Proxies settings in Scrapebox under menu Settings/connections, timeout ...:

1- Connections:

The number of threads for harvester should not exceed 25% number of threads allowed for your account (for example if your plan is 80 Threads, you should not exceed 20 Threads for harvester)

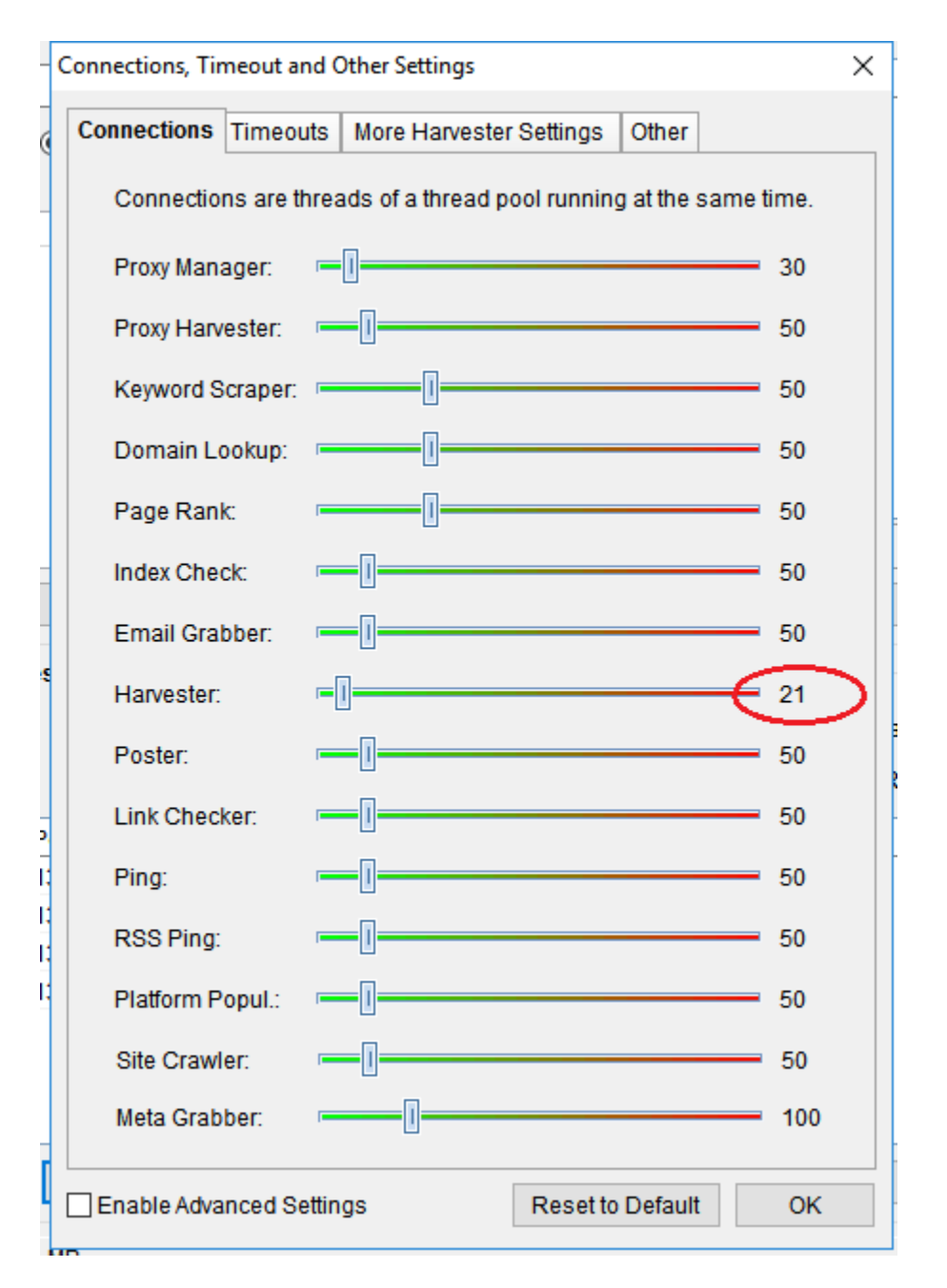

2- Proxies timeout:

Should be increased to 30 seconds

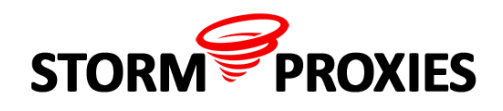

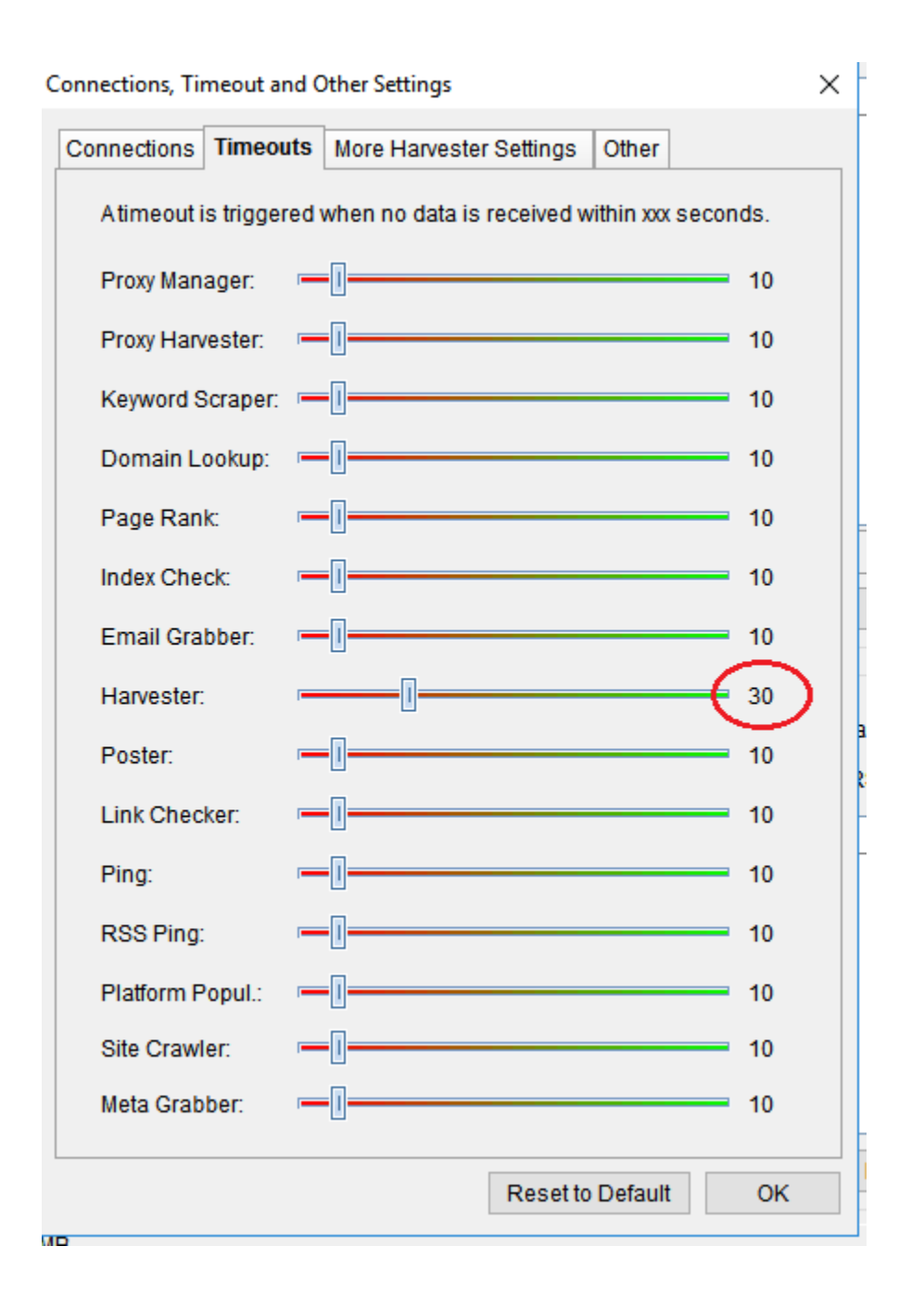

## 3- Other settings:

Under more harvester setting tabs increase the number of proxies retries to 10 and uncheck the option remove failed proxies

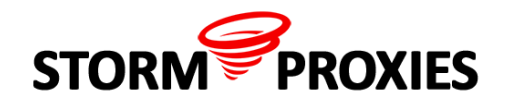

| Connections, Timeout and Other Settings                                                                                                    | × |  |  |  |  |  |
|----------------------------------------------------------------------------------------------------|---|--|--|--|--|--|
| Connections Timeouts More Harvester Settings Other                                                                                                    |   |  |  |  |  |  |
| When a proxy fail, ScrapeBox can retry the proxy. Set the amount of retries or move the slider to the left position to disable this feature.<br>Harvester Proxy Retries:                          |   |  |  |  |  |  |
| Harvester Proxy Timeout: 5                                                                                                    |   |  |  |  |  |  |
| When ScrapeBox receive an error from the page it access,<br>ScrapeBox can retry accessing the page. Set the amount of retries<br>or move the slider to the left position to disable this feature. |   |  |  |  |  |  |
| Harvester Error Retries: 10                                                                                                    |   |  |  |  |  |  |
| When a page redirect ScrapeBox, ScrapeBox can follow the<br>redirect. Set the amount of redirects or move the slider to the left<br>position to disable this feature.                             |   |  |  |  |  |  |
| Harvester Max Redirect: 5                                                                                                    |   |  |  |  |  |  |
| Harvester Min Threads: OFF                                                                                                    |   |  |  |  |  |  |
| Remove failed proxies                                                                                                    |   |  |  |  |  |  |
| Do not reload harvested urls into harvester grid when closing                                                                                                    |   |  |  |  |  |  |
| Save additionally keywords with urls (kw url)                                                                                                    |   |  |  |  |  |  |
| Transfer keywords with 0 results back to the main keyword memo                                                                                                    |   |  |  |  |  |  |
|                                                                                                    |   |  |  |  |  |  |
|                                                                                                    |   |  |  |  |  |  |
|                                                                                                    |   |  |  |  |  |  |
| Reset to Default OK                                                                                                    |   |  |  |  |  |  |

When you start the harvester, you will see a small number of errors in errors column that doesn't mean that proxy is banned from search engine it can be that Scrapebox thread is forwarded to proxy that actually changing his IP and that's the reason why we increase the proxy retries settings

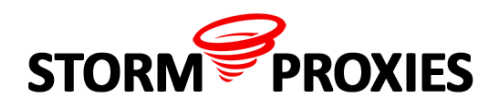

| Custom Harvester          |                                                   |                                 | ×                                    |  |  |  |
|---------------------------|---------------------------------------------------|---------------------------------|--------------------------------------|--|--|--|
| Available Search Engines: | Harvester Status: Proxies enabled                 | Average url's/s: 344            | Max. url's/s: 370 Duration: 00:00 30 |  |  |  |
| Soogle 🔺                  | Engine                                            | Proxies Harvested Black         | klisted Errors Status                |  |  |  |
| Yahoo                     | Google                                            | 4 403                           | 0 3 Harvisting                       |  |  |  |
| 🗹 💽 Bing                  | Yahoo                                             | 4 1140                          | 0 0 Harvesting                       |  |  |  |
| 🗌 ★ IXQuick               | Bing                                              | 4 8955                          | 0 10 Harvesting                      |  |  |  |
| TalkTalk.com              |                                                   |                                 |                                      |  |  |  |
| Rambler                   |                                                   |                                 |                                      |  |  |  |
| 🗌 🕑 YouTube Videos        |                                                   |                                 |                                      |  |  |  |
| 🗌 📀 SimilarSiteSearch     | The IP's of Provies Gateways                      |                                 |                                      |  |  |  |
| Goo                       | The first of thomes date                          | uy5.                            |                                      |  |  |  |
| Ask.com                   | These Errors can happen at the time               |                                 |                                      |  |  |  |
| Charter.net               | when Proxies change their IP's                    |                                 |                                      |  |  |  |
| Verizon.net               | usually are less than 1% of Total                 |                                 |                                      |  |  |  |
| StartPage.com             |                                                   |                                 |                                      |  |  |  |
| Google API                | Requests                                          |                                 |                                      |  |  |  |
| 🗌 🛹 Rapidfinder.ca        |                                                   |                                 |                                      |  |  |  |
| Search.com                |                                                   |                                 |                                      |  |  |  |
| <i>j j s</i> ExaLead      |                                                   |                                 |                                      |  |  |  |
| GigaBlast                 |                                                   |                                 |                                      |  |  |  |
| Qwant                     |                                                   |                                 |                                      |  |  |  |
|                           |                                                   |                                 |                                      |  |  |  |
| WebCrawler                |                                                   |                                 |                                      |  |  |  |
| Tippy.com                 | Total number of Threads, every Thread will be     |                                 |                                      |  |  |  |
| Wow.com                   | forwarded to a random provy from the provies pool |                                 |                                      |  |  |  |
|                           | forwarded to a random proxy from the proxies pool |                                 |                                      |  |  |  |
|                           |                                                   |                                 |                                      |  |  |  |
|                           |                                                   |                                 |                                      |  |  |  |
|                           |                                                   |                                 |                                      |  |  |  |
|                           | Urls are saved as: urls 02-06-2016 12-08-24.bt K  | evwords with Urls are saved as: | <u> </u>                             |  |  |  |
| Select all Select none    | Start Stop Pause Proxies - Compl                  | eted: 0%                        | Stats Close                          |  |  |  |
| Engines: 3 Footprints: 53 | Keywords: 289 Harvested: 10498 Blacklisted: 0     | ) Saved: 10498                  | Active Threads: 21                   |  |  |  |

If you plan to use Scrapebox for long running harvester session(200+ keyword with 100+ footprints) we recommend you to buy the plan with at least 80 threads